### 第一步: 打开平台 https://tzxm.shaanxi.gov.cn/tzxmspweb/home

### 第二步: 点击金融及中介服务平台

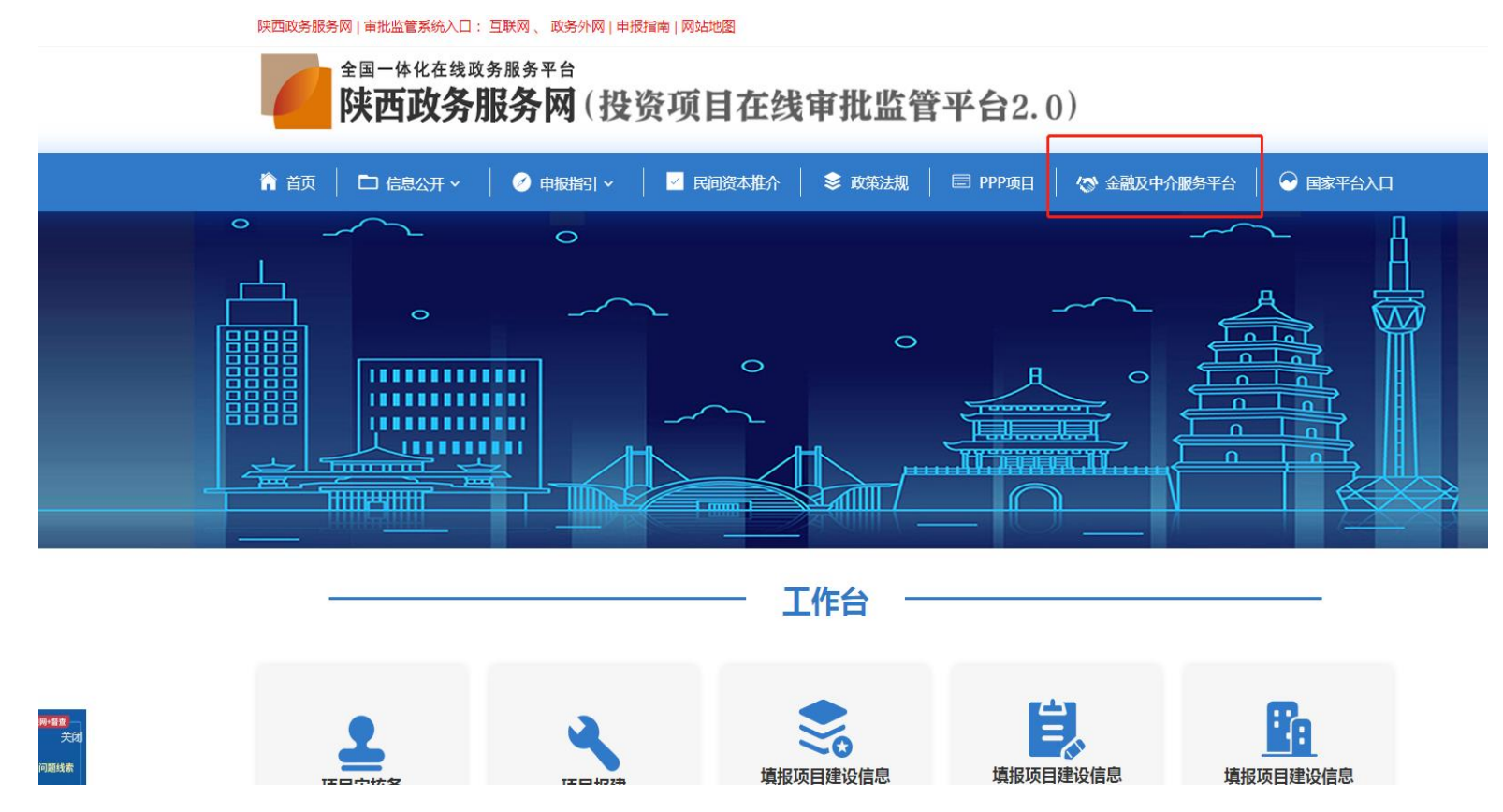

### 第三步:点击"去登陆"(注意:账号是已在陕西省政务服务网进行注册的企业账号)

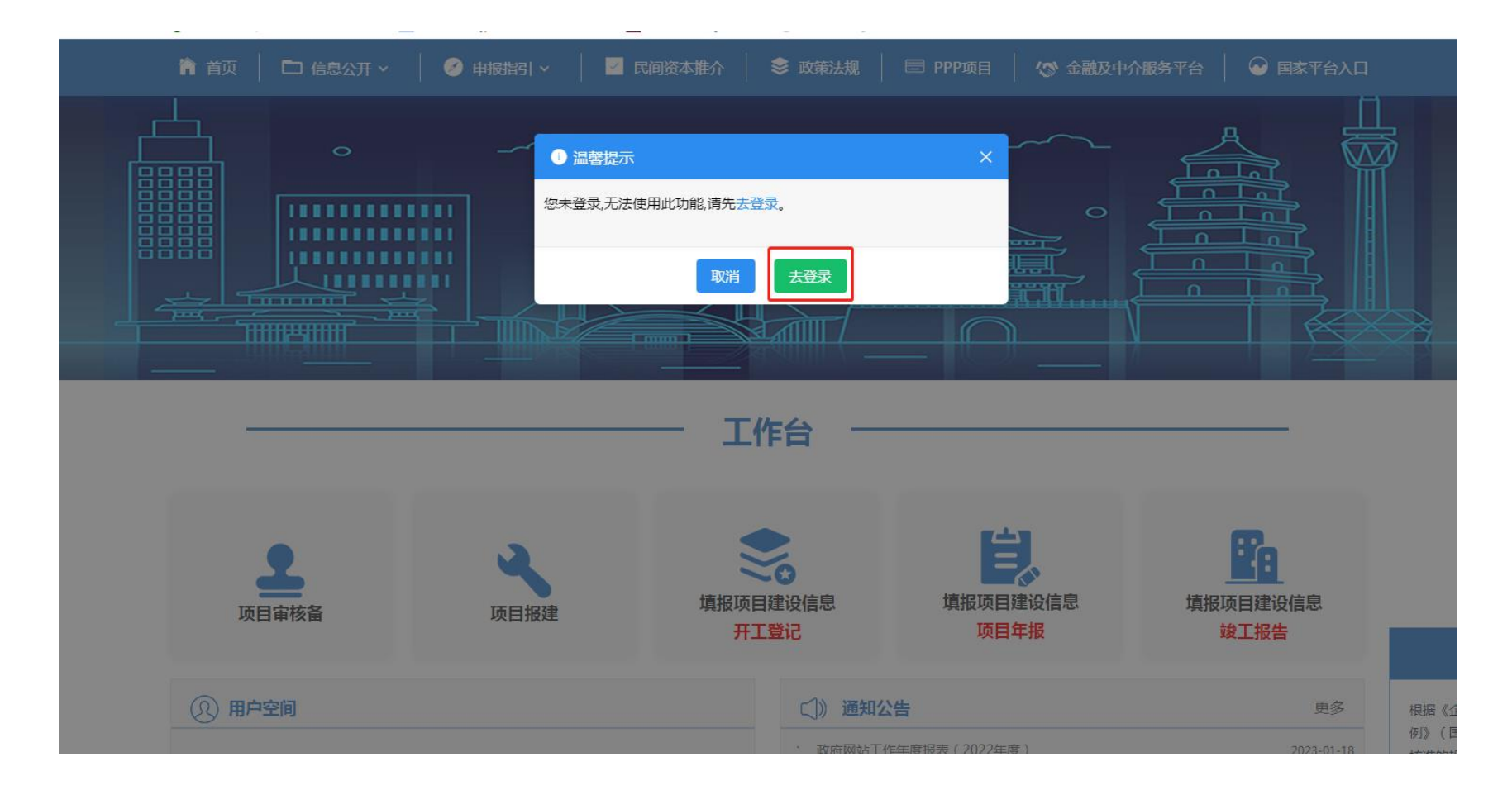

### 第四步:点击"法人登陆"(注意:账号是已在陕西省政务服务网进行注册的企业账号)

|                                                                                                    | 陕西省人民政府   秦务员APP   秦务员公众号 注册 登录                                                                                                    |
|----------------------------------------------------------------------------------------------------|----------------------------------------------------------------------------------------------------|
| 首页 个人办事 法人办事 一件事(试运行) 特色创新 阳光政务                                                                          | 务   效能监督    好差评    统一支付                                                                                                    |
| <text><text><text><text><text><text><text><text></text></text></text></text></text></text></text></text> | 小人登录       法人登录         ● 法人账号       ●         ● 法人账号       ●         ● 1611105MABX7WFC6G       ●         ● 1611105MABX7WFC6G       ●         ● 1000000000000000000000000000000000000 |

## 第五步: 点击"金融及中介服务平台"

| 🏫 首页 🔶 信息公开 🗸      | 🧭 🛙  | 申报指引 > | │ ✓ 民间资本推注 | î 🔶 🗎 | 文策法规       | 🗏 PPP项目 | 🎲 金融及中介服务平 |           |
|--------------------|------|--------|------------|-------|------------|---------|------------|-----------|
| 首页 >> 我的空间 >> 我的项目 |      |        |            |       |            |         |            |           |
|                    |      | 请输入项   | 5目代码/项目名称  |       |            |         | 搜索申报新项     | E         |
|                    | 申办项目 | 历史项目   | 已移交PPP项目   | 整改项目  | 已删除项目      |         |            | 温馨提示      |
|                    | 序号   | 项目名称/  | 项目代码/共享码   | 申排    | <b></b> 日期 | 进度查看    | 事项办理入口     | 操作        |
| ■ 我的项目             |      |        |            |       | 暂无数据       |         |            |           |
| ☑ 申报新项目            |      |        |            |       |            | 共0条     | ( 1 ) 10条瓜 | 〔▼ 跳至 1 页 |
| ✔ 专项资金申请           |      |        |            |       |            |         |            |           |
| PPP项目填报            |      |        |            |       |            |         |            |           |
|                    |      |        |            |       |            |         |            |           |

# 第六步:点击"中介入驻"

| 「「「」「「」」     | X分加分州(汉页坝       | 日仁汉甲州道       | 4百千百2.0)       |               |  |
|--------------|-----------------|--------------|----------------|---------------|--|
| 🏠 首页         | 🗅 信息公开 🔰 📝 申报指引 | │ ✓ 民间资本推介 │ | 📚 政策法规 📗 🖃 PPP | 项目   🔂 国家平台入口 |  |
| 首页 >> 融资服务平台 |                 |              |                |               |  |
| 金融超市         | ま要貸款            | <b>读</b> 约开户 | 业务进度           | () 消息中心       |  |
| 中介超市         | 中介入驻            | 发布中介需求       | 中介服务进度         |               |  |
| 贷款产品推荐       |                 |              |                | 更多产品          |  |
| ۔+           | (A)             |              |                |               |  |

### 第七步:填写基本信息(4项信息均需填写完整,提供证件图片要足够清晰)

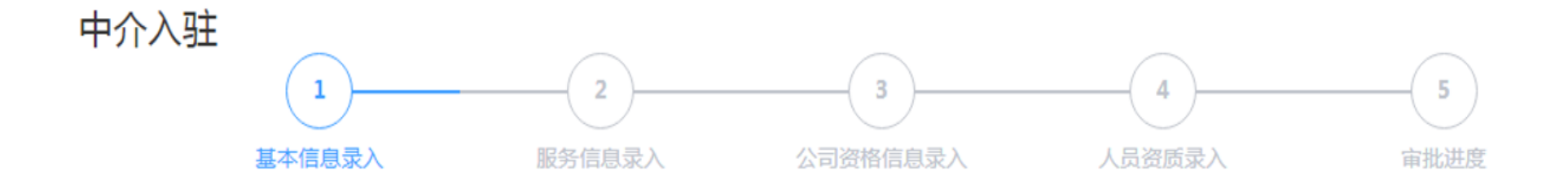

企业基本信息

| 中介机构名称  | 测试公司003     | 统一社会信用代码 | 1265437892123431   |
|---------|-------------|----------|--------------------|
| 法人代表姓名  | 测试33        | 法人代表身份证  | 610322198901235467 |
| 法人代表手机号 | 17611114444 |          |                    |
| 经办人姓名   | 测试33        | 经办人身份证   | 610322198901235467 |
| 经办人手机号  | 17611114444 |          |                    |

### **中介端─信息录入:**填写中介服务具体内容,公司详细信息并上传营业执照,进行下一步操作。

| 其他信息     |                                    |                                     |                    |                   |           |
|----------|------------------------------------|-------------------------------------|--------------------|-------------------|-----------|
| 机构性质     | 请选择                                | ~                                   | 登记机关               | 渡输入               |           |
| *企业所在地   | 请选择                                | ~                                   | *企业有效期             | <b>E</b>          |           |
| *是否为分支机构 | ○ 是 ○ 否                            |                                     |                    |                   |           |
| *机构介绍    | 请输入                                |                                     |                    |                   |           |
|          |                                    |                                     |                    |                   |           |
|          |                                    |                                     |                    |                   | 0/500/    |
| 联系信息     |                                    |                                     |                    |                   |           |
| *企业邮箱    | 请输入                                |                                     | *联系电话              | 请输入               |           |
| 经营证明     |                                    |                                     |                    |                   |           |
| •        |                                    |                                     |                    |                   |           |
|          | 资料上传                               |                                     |                    |                   |           |
|          | 温馨提示: 请按照要求上传四项证明<br>的证明。注:支持JPG、F | 材料,否则容易审批不通过,材料清单<br>ⅣG格式,最大不超过10M。 | ≜:营业执照/事业单位法人证书、法人 | 、身份证正反面、经办人身份证正反面 | 1、公司授权经办人 |
|          | 下一步                                |                                     |                    |                   |           |

### 第八步:填写服务信息(注意选择:陕西省建设监理协会)

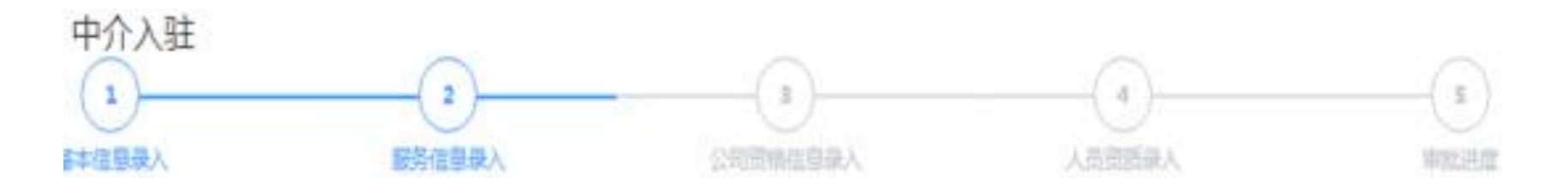

服务信息录入

| 重要人类               |   | *家务子类 |   |
|--------------------|---|-------|---|
| <sup>要产产性</sup> 监理 | • | 味西伤*~ | 0 |

意警視示: 后续步骤的公司进筑、人员进资均与极务子供有关、石面除某股务子供、填写过的与该服务子供匹配的公司进展信息与人员进展信息均会被删除,清谨 值称此。

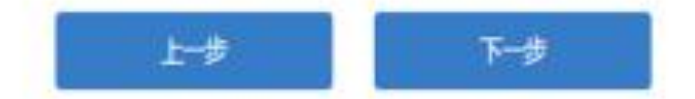

### 第九步:填写公司资格信息录入(资格证书等级及有效期限均要填写完整)

**中介端─信息录入:**填写中介服务企业的资质,并上传资质证书(非必填)

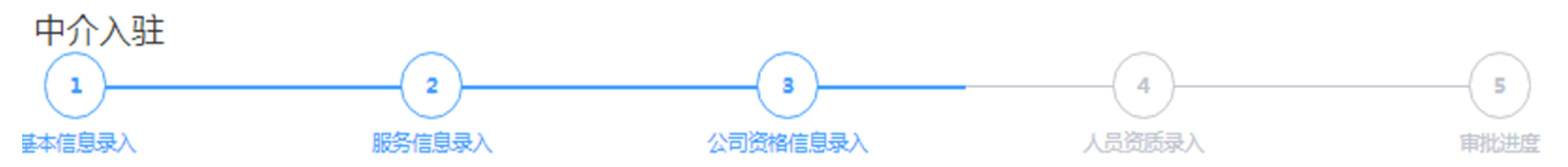

公司资格信息录入

| , | *资格证书所闻服务子类 | *资格证书名称 | 资格证书等级 | *资格证书编码 | *发证机关 | 资格证书有效期限 | *资格证书附件上传<br>注:只支持pdf、doc、docx格式文件上<br>传,单个文件大小不超过20M。每项最多<br>允许上传5个附件 |   |
|---|-------------|---------|--------|---------|-------|----------|------------------------------------------------------------------------|---|
|   | 请选择 🔹       | 请输入全称   | 请输入    | 请输入     | 请输入全称 | 请选择 目    | 选择文件                                                                   | Ð |

\*温馨提示:填写公司资质信息有利于加快审批和增加公司可信度,建议填写。 如需录入资质证书信息,以下信息必须填写,否则无法提交:资格证书所属服务子类、资格证书名称、资格证书编码、发证机关、资格证书附件

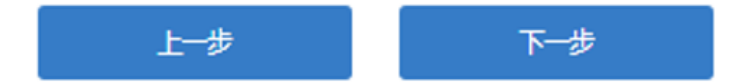

### 第十步:填写人员资质录入

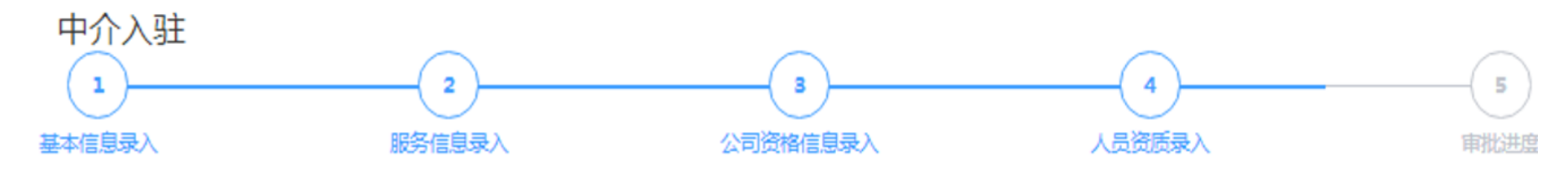

人员资质录入

| *员工姓名     | 请输 | λ        | *员工身份  | *员工身份证 请输入 |       |          | 添加更多员工资质信息                                                              |   |  |  |
|-----------|----|----------|--------|------------|-------|----------|-------------------------------------------------------------------------|---|--|--|
| *资格证书所属服务 | 好类 | * 资格证书名称 | 资格证书等级 | * 资格证书编码   | *发证机关 | 资格证书有效期限 | * 资格证书附件上传<br>注:只支持pdf、doc、docx格式文件上<br>传,单个文件大小不超过20M。每项最多<br>允许上传5个附件 |   |  |  |
| 请选择       |    | 请输入全称    | 请输入    | 请输入        | 请输入全称 | 请选择 🗐    | 选择文件                                                                    | Đ |  |  |

#### \*温馨提示:填写公司人员资质信息有利于加快审批和增加公司可信度,建议填写。 如需录入资质证书信息,以下信息必须填写,否则无法提交:员工姓名、员工身份证号、资格证书所属服务子类、证书名称、证书编码、发证机关、资格证书附件

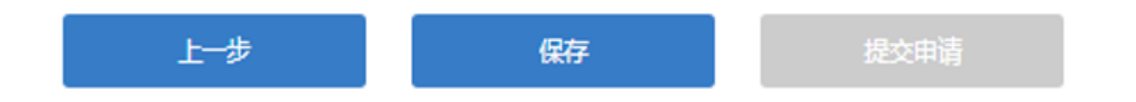

### 第十一步:填写完成,进入审批状态。(注意:检查审批协会是否为陕西省建设监理协会)

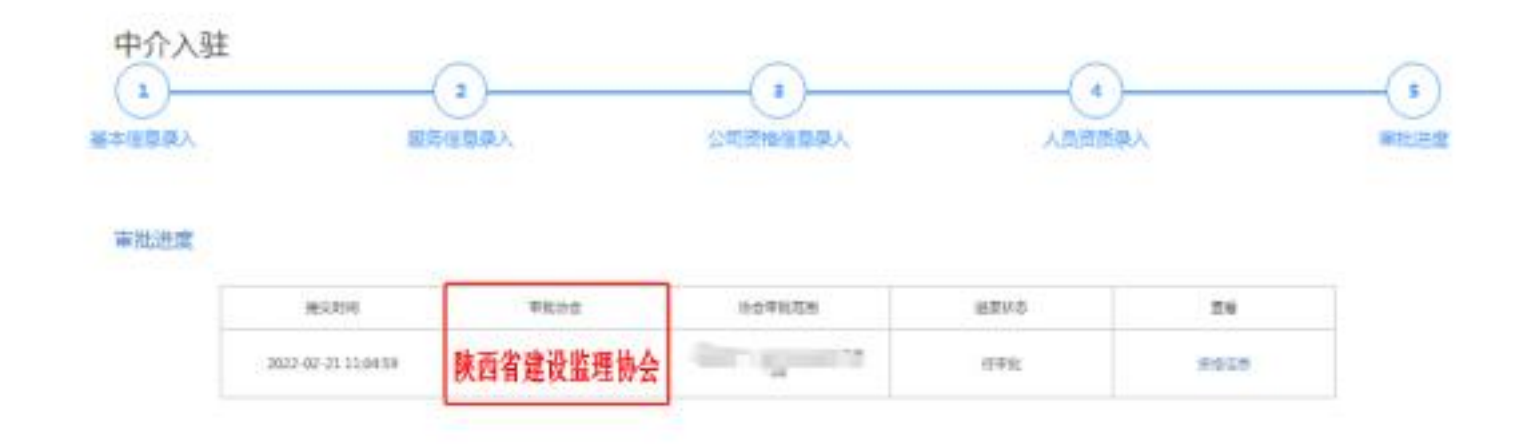

第十二步:等待后台管理(陕西省建设监理协会)审批,审批通过入驻成功。